### Cómo seleccionar desde Internet los documentos disponibles en las bibliotecas de Colmenar Viejo en cinco pasos

- **1.** Accede al catálogo: <sup>1</sup> bit.ly/cbmadrid
- 2. Selecciona la biblioteca
- En: Colmenar Viejo -> Biblioteca Miguel de Cervantes (u otra biblioteca)
- 3. Busca el título que te interesa
- 4. Consulta los ejemplares disponibles
- 5. Toma nota y ven a la biblioteca con tu carné

Te lo explicamos con más detalle...

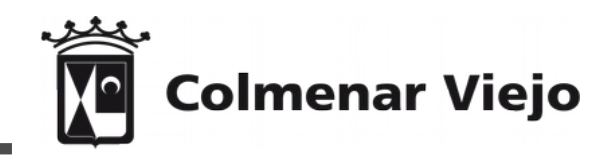

# 1. Accede al catálogo

Entra en el catálogo de las bibliotecas de la Comunidad de Madrid desde esta dirección de Internet: bit.ly/cbmadrid

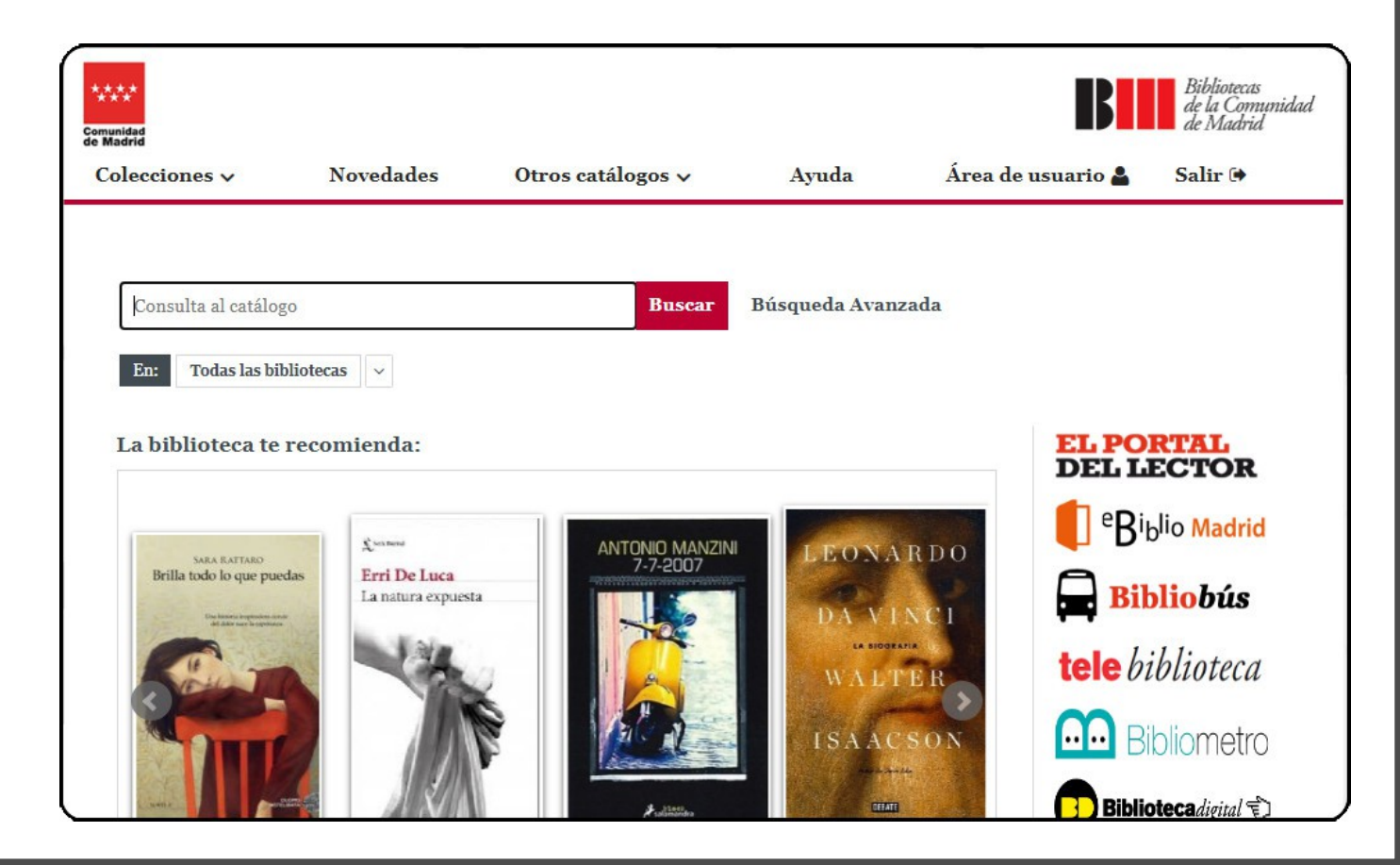

## 2. Selecciona la biblioteca

Desde el menú *En: Todas las bibliotecas* selecciona *Colmenar Viejo* y luego *Biblioteca Miguel de Cervantes* o la biblioteca de tu preferencia.

| En: Todas las biblioted                                                       | as 🗸                                                                    |        |                                                                                                    |
|-------------------------------------------------------------------------------|-------------------------------------------------------------------------|--------|----------------------------------------------------------------------------------------------------|
| Filtrar por: Municipio                                                        | Biblioteca                                                              | 0      | COLMENAR VIEJO. Bibliotecas Municipales d                                                                                |
| COLMENAR VIEJO. Biblio<br>Viejo                                               | otecas Municipales de Coli                                              | menar  | Colmenar Viejo                                                                                                    |
| COSLADA. Bibliotecas Mu<br>EL ESCORIAL. Biblioteca<br>EL MOLAR. Biblioteca Mu | nicipales de Coslada<br>Municipal de El Escorial<br>nicipal de El Molar |        | Biblioteca Municipal Miguel de Cervantes<br>Biblioteca Municipal Pablo Ruiz Picasso<br>Biblioteca Municipal Vargas Llosa |
| FUENTE EL SAZ. Bibliotec<br>Jarama                                            | a Municipal de Fuente el                                                | Saz de |                                                                                                    |
| FUENTIDUEÑA DE TAJO.<br>Fuentidueña de Tajo                                   | Biblioteca Municipal de                                                 |        |                                                                                                    |
| CALABACAB Bibliotons                                                          | Innicipal de Calapagar                                                  |        |                                                                                                    |

### 3. Busca el título que te interesa

Introduce en la casilla de búsqueda algunas palabras del título y del autor o autora del documento que te interesa y haz clic en *Buscar* 

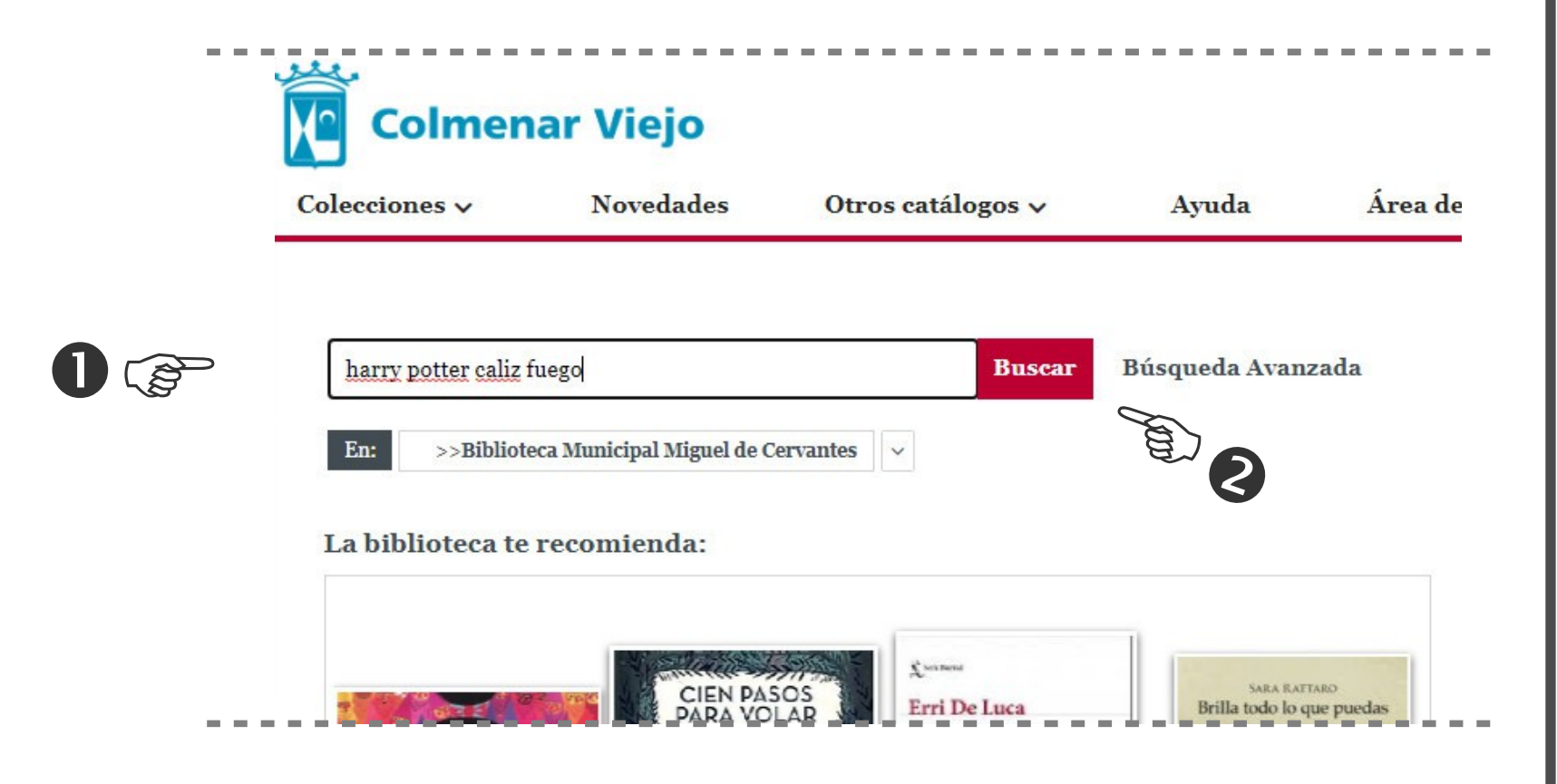

# 4. Consulta la disponibilidad

Si aparecen varios documentos que coinciden con tu búsqueda tendrás que **seleccionar** el que te interesa...

| ☑ Marcar tod                                        | os 🐼 Marcar búsqueda 🛛 <b>Q</b> Volver a Buscar                                                                               |                                                 |  |
|-----------------------------------------------------|----------------------------------------------------------------------------------------------------|-------------------------------------------------|--|
| Harry Potter                                        | 9 ocur.                                                                                                    | <b>T</b> Refinar por                            |  |
| Rent                                                | Harry Potter y el cáliz de fuego 4 / directed by Mike Newell. (2005)<br>Publicación: Madrid : Warner Home Video España, 2005. | Autor/Autora <ul> <li>Rowling, J. K.</li> </ul> |  |
| Descripción física: 1 DVD-Video<br>Autores/Autoras: | Autores/Autoras:                                                                                                    | Título                                          |  |
|                                                     | Newell, Mike (1942-)                                                                                                    | Harry Potter y e                                |  |
|                                                     | Rowling, J. K. (1965-)                                                                                                    | Harry Potter y e                                |  |
|                                                     |                                                                                                    | Fecha                                           |  |
| PERMINE T                                           |                                                                                                    | • 2001                                          |  |
| Ually Potter                                        | Kowing, J. K. (1905-) 12 ocur.                                                                                                | • 2005                                          |  |

## 4. Consulta la disponibilidad

...y luego, selecciona la pestaña *Ejemplares* para ver si los documentos están disponibles.

| Búsqueda facetada 🔸 (harry ) | potter caliz fuego)    |                                                  |             |                     |  |
|------------------------------|------------------------|--------------------------------------------------|-------------|---------------------|--|
| ≣ Resultados <b>Q</b> Volver | a Buscar               |                                                  | Regist      | ro 2 de 2   2       |  |
|                              |                        | « 1 <mark>2</mark>                               |             |                     |  |
|                              | DOCUMENTO              | EJEMPLARES (1)                                   | COMENTARIOS | ETIQUETAS           |  |
|                              |                        | Jee Jee                                          | Visualiz    | ación Etiquetas 🗸 🗸 |  |
| K ROWLINS                    | Autor/Autora:          | Rowling, J. K. (1965-)                           | <           |                     |  |
| Harty Potter                 | Título:                | Harry Potter y el cáliz de fuego / J. K. Rowling |             |                     |  |
| y el cil z de fuego          | Publicación:           | Barcelona : Salamandra                           | , 2001      |                     |  |
| Manna D                      | Descripción<br>física: | 635 p. ; 22 cm                                   |             |                     |  |
| and the second               |                        |                                                  |             |                     |  |

### 5. Toma nota...

En el apartado *Disponibilidad* asegúrate de que aparece como *Disponible*. En caso contrario no podrás solicitar su préstamo.

|                           |                                                         | DOCUMENTO                                   | EJEMPLAR                  | ES (1) COMENTAR                     | IOS ETIQUE |
|---------------------------|---------------------------------------------------------|---------------------------------------------|---------------------------|-------------------------------------|------------|
| No                        | de ejemplares disponibles: 1 / 3                        | Nº de veces prestado:                       | 8431                      |                                     |            |
|                           | Biblioteca: COLMENAR VIE<br>:: Sucursal: Biblioteca Mun | EJO. Bibliotecas Mu<br>nicipal Miguel de Ce | nicipales de C<br>rvantes | Colmenar Viejo                      |            |
|                           | Localización<br>Tipo de lector                          | Tipo de ejemplar                            | Signatura                 | Disponibilidad                      | Soporte    |
| Este sí está disponible 🥳 | Sala adultos<br>Adultos                                 | Prestable. Libros                           | N ROW har<br>4            | Disponible                          | Libro      |
| Este no está disponible 😁 | Sala Infantil<br>Juvenil                                | Prestable. Libros                           | J-N ROW<br>har 4          | Disponible después de<br>18/06/2020 | Libro      |
|                           |                                                         |                                             |                           |                                     |            |

## 5. ...y ven a la biblioteca.

Acércate a la **biblioteca** an la que has visto que está disponible el documento y solicítalo en el mostrador. Si conoces su ubicación exacta también puedes cogerlo directamente de las estanterías.

Recuerda que los mostradores de préstamo cierran

30 minutos antes del cierre de la sala. No olvides traer tu **carné de la biblioteca.** 

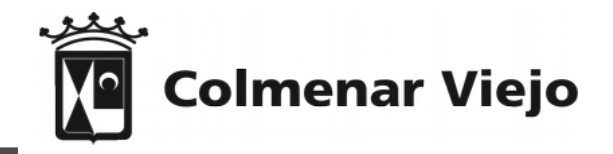